## How to log into ZOOM (Application)

## ①Launch ZOOM app and click "**Sign In**".

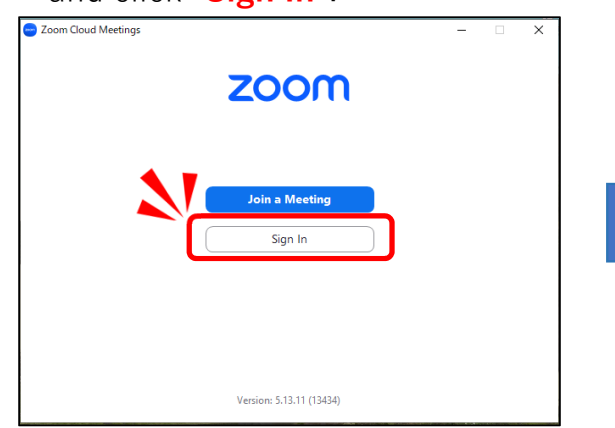

② "**SSO**"

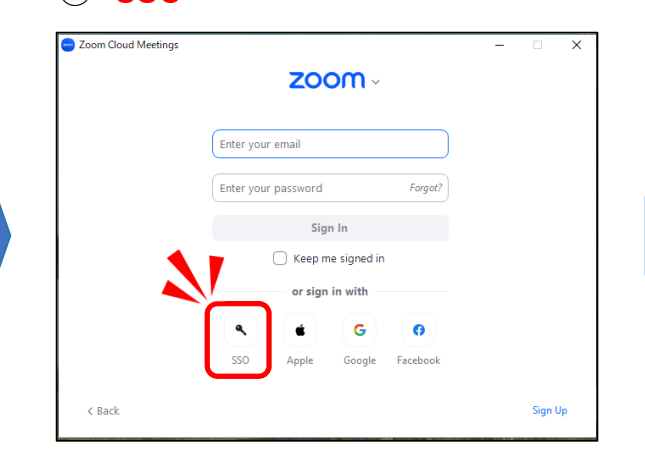

③Enter "**weareapu**" in the Company Domain field and click "**Continue**".

| weareapu                         | .zoom.us V |  |
|----------------------------------|------------|--|
| I do not know the company domain | Continue   |  |
|                                  |            |  |

④Enter your APU email address and click "Next".

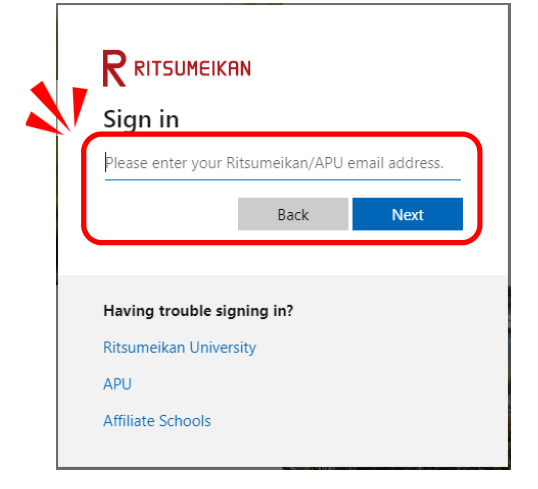

5 Enter your password and click "**Sign in**".

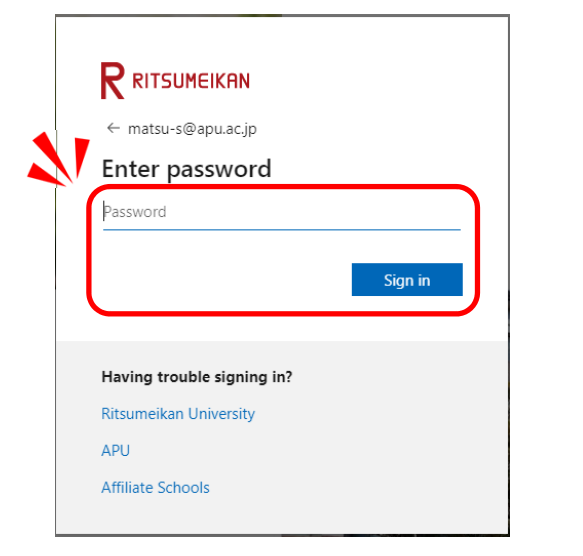

**6**Click **"Open Zoom Meetings"**.

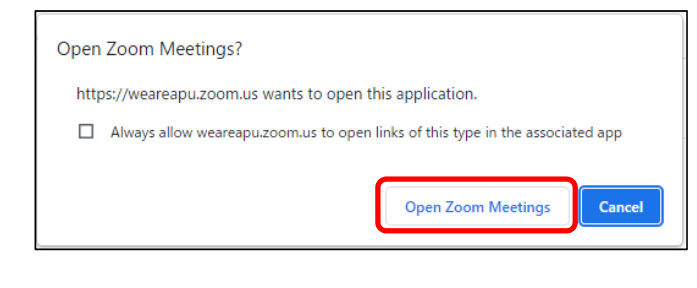

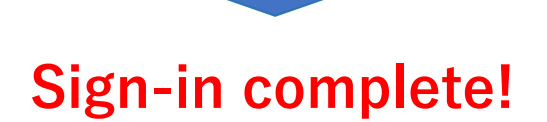